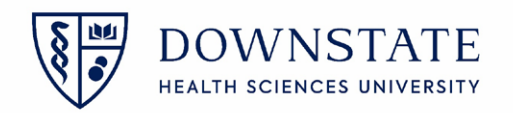

## **Printing Surgery Schedules from Scheduling application**

- 1. In Healthbridge open the Scheduling application
- 2. Click Forms and Reports from the menu bar
- 3. Select Reports

| Allscripts Gateway   My Applications   Schedulin | ng                  |                                        |
|--------------------------------------------------|---------------------|----------------------------------------|
| My Applications 🕨 Scheduling                     |                     |                                        |
| Patient Appointment Resource Reg/Visit Actions   | Forms and Reports 2 | Help                                   |
| P 🐨 🧌 🦓 🖗 🔍 🕭 🍺 🕥 🗿                              | Registration Forms  |                                        |
|                                                  | Patient Payments    |                                        |
| Filters 7 Calenda                                | Scheduling Reports  | Display By: Week                       |
| ✓ February 2022 ►                                | Reports F7          | 3                                      |
| <u>S M T W T F S</u>                             | View Audits 🔹 🕨     | Monday, February 7 Tuesday, February 8 |

- 4. Select Surgery Management Reports from the dropdown menu
- 5. Select Surgery Schedule from the List
- 6. Click Preview
- 7. Enter the Date From, Date To, Locations, and Providers
- 8. Then click **OK**

SRG Surgery Schedule

| III 11:00 Yi: LAPAROSCOPTC                                                                                                    | L  |                                                                                                 |
|----------------------------------------------------------------------------------------------------|----|-------------------------------------------------------------------------------------------------|
| Report Selection                                                                                                    | 23 | Report Submission Information                                                                   |
| Report Category Surgery Management Report   First Case Delays by Room Locations - Surgery Operating Rooms   Procedure Cost By Provider Procedure Cost By Provider   Procedure Volumes - By Procedure Procedure Volumes - By Procedure   Procedure Volumes - By Surgery Bit Staff Productivity - Utilization   Surgery Room Utilization Gair - Percentage By Time Stot Surgery Schedule   Straff Productivity - Utilization Surgery Schedule   Print Pregrew   Brint Pregrew |    | Parameters   Submission   Distributi)     Report Name:   SRG Surgery Schedule     Instructions: |
| M <u>19:00</u><br>20:00<br>21:00                                                                                                    |    | Providers:*                                                                                     |
| 22:00                                                                                                    |    | 8 OK Cancel Help                                                                                |

9. Review the schedule and then click the printer icon to print

| Id d 1 of 1 ▶ ▶ | 8           | 100%             | •                       |                                                                                     |                                                            |                                      |                    |       |                  |                |             |  |
|-----------------|-------------|------------------|-------------------------|-------------------------------------------------------------------------------------|------------------------------------------------------------|--------------------------------------|--------------------|-------|------------------|----------------|-------------|--|
|                 |             |                  |                         |                                                                                     |                                                            | Surgery S                            | chedule            |       |                  |                |             |  |
|                 | Beer        | Criteria for se  | ection:                 | Date From:<br>Date To:<br>Locations:<br>Providers:<br>Hide Patient Name and<br>Age: | 02-01-2022<br>02-07-2022<br>0R-6, 0R-7<br>Lee, Yi<br>False | , OR-8                               | 5 DOR              | Case# | 100 Violed       | Meit Turos     | Anorthopia  |  |
|                 | OR-8        | , Yi MD Attendir | 02-01-2022 15<br>1g *LA | 24 - 16:20<br>APAROSCOPIC ABDOM                                                     | 220 Min<br>INAL HYSTER                                     | TEST, PHARMACYKBMA<br>RECTOMY, Left  | Female /6-15-1980  | 415   | 1133513 - 829108 | Inpatient      |             |  |
|                 | OR-8        | , Yi MD Attendir | 02-02-2022 20<br>ng °LA | 100 - 23:40<br>APAROSCOPIC ABDOM                                                    | 220 Min<br>INAL HYSTER                                     | TEST, PHARMACYKBMA<br>RECTOMY, Right | Female /6-15-1980  | 426   | 1133513 - 829108 | hpatient       |             |  |
|                 | OR-8<br>Lee | , Yi MD Attendir | 02-07-2022 10<br>ng *LA | 154 - 12:20<br>APAROSCOPIC APPENI                                                   | 125 Min<br>DEC TOMY, B                                     | TEST, PHARMACYKBMA<br>lateral        | Female / 6-15-1980 | 433   | 1133513 - 829108 | Inpatient      |             |  |
|                 | Req         | uested By: Ga    | rcia, Shamar (I         | IS)                                                                                 |                                                            |                                      |                    |       |                  | Printed from I | 5 Fish Bowl |  |

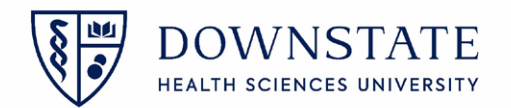

## Printing Surgery Schedules from the Surgical Care, Acute Care and Ambulatory Care application

- 1. In Healthbridge, open the Surgical Care, Acute Care or Ambulatory Care application
- 2. Click the **Print Reports** tool from the tool bar
- 3. Select Surgery Management Reports from the dropdown menu
- 4. Select Surgery Schedule from the List
- 5. Click Preview
- 6. Enter the Date From, Date To, Locations, and Providers
- 7. Then click **OK**

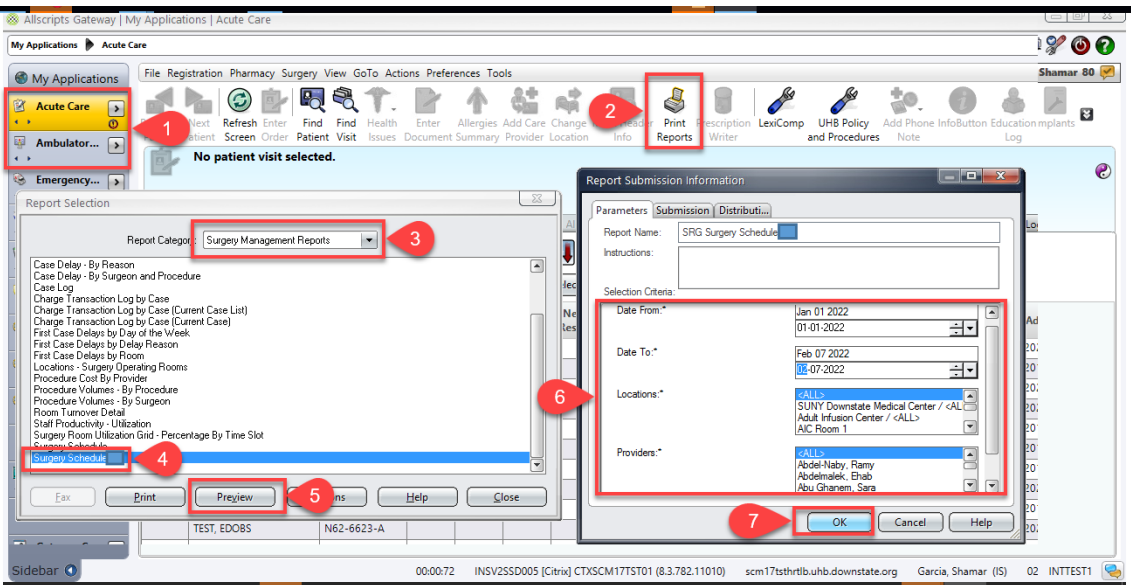

8. Review the schedule and then click the printer icon to print

| 😸 SRG Surgery Schedule V2 |                                                        |                                                                          |                                                                                      |                                                                                        |                  |       |                   |            |            |   |  |
|---------------------------|--------------------------------------------------------|--------------------------------------------------------------------------|--------------------------------------------------------------------------------------|----------------------------------------------------------------------------------------|------------------|-------|-------------------|------------|------------|---|--|
| 1 1 of 11                 | 🔌 👌 100%                                               |                                                                          |                                                                                      |                                                                                        |                  |       |                   |            |            |   |  |
|                           |                                                        |                                                                          |                                                                                      |                                                                                        |                  |       |                   |            |            | 1 |  |
|                           |                                                        |                                                                          |                                                                                      |                                                                                        |                  |       |                   |            |            |   |  |
|                           | Criteria                                               | for selection: Date<br>Date<br>Loce<br>Prov                              | e From: 01-01-2022<br>= To: 02-07-2022<br>alions: <all><br/>kders: <all></all></all> |                                                                                        |                  |       |                   |            |            |   |  |
|                           |                                                        | Hide<br>Age:                                                             | Patient Name and False                                                               |                                                                                        |                  |       |                   |            |            |   |  |
|                           | Room                                                   | Scheduled                                                                | Duration                                                                             | Patient                                                                                | Sex, DOB         | Case# | MR# - Visit#      | Visit Type | Anesthesia |   |  |
|                           | Bayridge Cysto Ro<br>Goldstein, Nir<br>Goldstein, Nir  | om 2 01-14-2022 10:30 -<br>a MD Attending *ADENC<br>a MD Attending REMOV | 12:15 105 Min<br>DECTOMY, Non Applicable<br>(ALCERUMEN, Bilateral                    | 05 Min TESTSSC, BAYO TOL<br>plicable<br>ral                                            | Male / 1-21-2019 | 350   | 1258484 - 8506671 | Ambsurg    | General    |   |  |
|                           | Bayridge Endosco<br>Room<br>Koehler, Stev<br>Attending | ру 01-14-2022 10:30 -<br>en M MD "CARPA                                  | 11:20 50 Min<br>NL TUNNEL RELEASE, Non Appli                                         | 50Mn TESTSSC, BAYORTHO Female / 11-21-1951 351 1258496 - 8506673<br>SE, Non Applicable |                  |       |                   | Ambaurg    | Local      |   |  |
|                           | Requested B                                            | y: Garcia, Shamar (IS)                                                   |                                                                                      | Printed from IS                                                                        | Fish Bowl        |       | Y                 |            |            |   |  |